Ni vet väl att vi kan föra all närvaro via laget.se, det är dessutom godkänt av Kommun och föreningen.

Ni behöver alltså inte fylla i Excelfilerna längre, men man kan om man vill.

Antingen gör ni det via hemsidan, eller via din smartphone.

Här är en Guide för iPhone

- 1. Ladda ner appen.
- 2. Starta appen. Under MINA SIDOR väljs IK Zenith P-07.

3. Högst upp står det Admin. Klicka där. Det är ett litet område. Reklamen under tar mycket större plats.

4. Det kommer en meny. Välj Händelser och närvaro.

5. Under månaderna finns träningarna listade. Klicka på rätt datum. (Det går även att klicka på en månad för att visa träningarna för den tidsperiod.)

- 6. Klicka redigera
- 7. Klicka på frågetecknet till höger om namnet på de som varit närvarande.
- 8. Det sparas automatiskt efter varje klick.
- 9. Saknas något barn, så finns de inte med i laget.se. Då behövs följande information. (Informationen kan föräldrarna själva mejla till lagets administratör)
- a. Barnets för och efternamn
- b. Barnets personnummer 10 siffror

c. Förälderns namn och e-post, för att de ska få utskick från laget.se. Eventuellt båda föräldrarna.

Tack till Rickard Karlsson, ledare i P07 IB som skapat denna guide :)